#### ПАМЯТКА ПО ПРОЦЕДУРЕ РЕГИСТРАЦИИ НА ЧЕМПИОНАТ ПО ПРОФЕССИОНАЛЬНОМУ МАСТЕРСТВУ СРЕДИ ИНВАЛИДОВ И ЛИЦ С ОГРАНИЧЕННЫМИ ВОЗМОЖНОСТЯМИ ЗДОРОВЬЯ «АБИЛИМПИКС» НА ОФИЦИАЛЬНОМ САЙТЕ.

- 1. Регистрация участника, который имеет зарегистрированный личный кабинет
- 1.1 Зайдите на сайт <u>https://abilympics-russia.ru/.</u>
- 1.2 Перейдите во вкладку «Личный кабинет»:

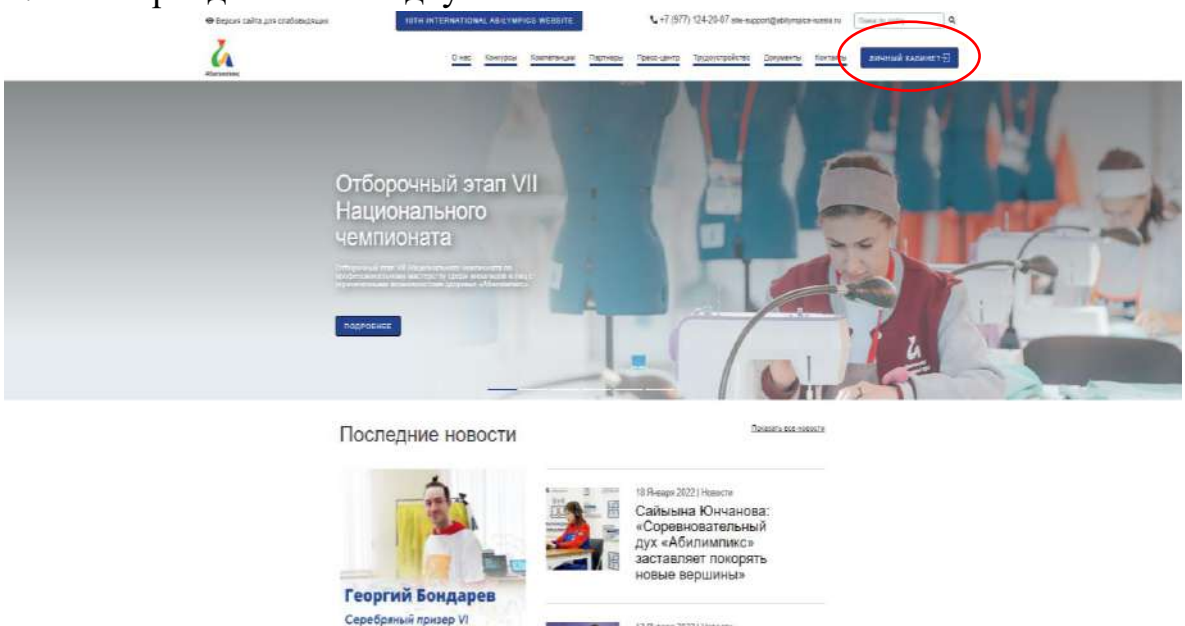

- 13.9-еарк 2022) Новоля Побелители пооекта
- 1.3 Нажмите на кнопку «Подать заявку для участия в чемпионате»:

| Версия сайта для спабовидящих | 10TH INTERNATIONAL ABILYMPICS WEBSITE      | <b>L</b> +7 (977) 124-20       | -07 site-support@abilympics-russia.ru | Понск по сайту Q |
|-------------------------------|--------------------------------------------|--------------------------------|---------------------------------------|------------------|
| A Carsumer                    | О нас Конкурсы Ко                          | млетенции Партнеры Пресс-центр | Трудоустройство Документы             | Контакты выход 🕁 |
|                               | ет                                         |                                |                                       |                  |
|                               | Подать залоку для уче                      |                                |                                       |                  |
|                               | Редестировать данные<br>Вход в админлановь |                                |                                       |                  |
|                               |                                            | i.                             |                                       |                  |

# 1.4 Выбирается пункт «Участник чемпионата»:

| <ul> <li>Версия свята для спабовидящих</li> </ul> |                        | 10TH INTERNATION | FAL ABILI | MPICE WEB                        | BITE.       | 5          | +7 (977) 124-20 | -07 site supportigieb | lympics russia ru | files as care |         | ۹. |
|---------------------------------------------------|------------------------|------------------|-----------|----------------------------------|-------------|------------|-----------------|-----------------------|-------------------|---------------|---------|----|
| 4                                                 |                        |                  | 0 нас     | Конкурсы                         | Кампетенции | Партноры   | Пресс-центр     | Трудоустройство       | Документы         | Kontactu      | выход-∑ |    |
|                                                   | Лична<br>#Гозная - Гол | ый каби          | нет       |                                  |             |            |                 |                       |                   |               |         |    |
|                                                   |                        | (                |           | 115. seena (11<br>see -estructur |             | Tyrena Bud |                 |                       |                   |               |         |    |

# 1.5 Заполните заявку по следующему образцу:

| Личная фотография *            |        |     |                    |        |
|--------------------------------|--------|-----|--------------------|--------|
| images-61dea054dc290.png       |        |     |                    | Browse |
| Фамилия *                      |        |     |                    |        |
| Иванов                         |        |     |                    |        |
| Имя *                          |        |     |                    |        |
| Иван                           |        |     |                    |        |
| Отчество *                     |        |     |                    |        |
| 🗆 Нет отчества                 |        |     |                    |        |
| Иванович                       |        |     |                    |        |
| E-mail *                       |        |     |                    |        |
| qwerty@gmail.com               |        |     |                    |        |
| Телефон *                      |        |     |                    |        |
| +7(999)999-99-99               |        |     |                    |        |
| Регион *                       |        |     |                    |        |
| г. Москва                      |        |     |                    | ~      |
| Пол *                          |        |     |                    |        |
| Мужской                        |        |     |                    | ~      |
| СНИЛС *                        |        |     |                    |        |
| 111-111-111 11                 |        |     |                    |        |
| Дата рождения                  |        |     |                    |        |
| 11.11.1980                     |        |     |                    |        |
| Локумент *                     |        |     |                    |        |
| Паспорт                        |        |     |                    | ~      |
| Паспортные данные *            |        | k   | ем вылан *         |        |
| 1111                           | 111111 | · · | Москва             |        |
| Когла вылан *                  |        | K   | од подразделения * |        |
| 22.06.2018                     |        |     | 111-111            |        |
| Место рождения (до распорти) * |        |     |                    |        |
| Мостерождения (по паспорту)    |        |     |                    |        |
|                                |        |     |                    |        |

#### $\mathbf{O}$ Vuostus puovintente totautore tota

| 2. Участие в чемпионате текущего года                                    |   |
|--------------------------------------------------------------------------|---|
| Роль участника *                                                         |   |
| Участник                                                                 | ~ |
| Компетенция *                                                            |   |
| Инженерный дизайн (CAD) САПР                                             | ~ |
| Категория участника *                                                    |   |
| Специалист                                                               | Ŷ |
| Этап чемпионата *                                                        |   |
| Региональный                                                             | v |
| Сохранить Отмена                                                         |   |
| 3. Образование                                                           |   |
| 3. Образование                                                           |   |
| Обучаюсь в настоящее время                                               |   |
| Обучаюсь в настоящее время *                                             |   |
| Нет                                                                      | ~ |
| Наличие гарантированного места трудоустройства после завершения обучения |   |
| Заключен договор о целевом обучении с последующим трудоустройством       |   |
| Наличие оконченного образования на текущий момент                        |   |
| Наличие оконченного образования на текущий момент "                      |   |
| Да                                                                       | * |
| Уровень образования *                                                    |   |
| Высшее образование                                                       | ~ |
| Наименование учебного заведения *                                        |   |
| PTCY                                                                     |   |
| Специальность (с указанием шифра) *                                      |   |
| Год окончания *                                                          |   |
| 2010                                                                     | ~ |
| В планах продолжить обучение *                                           |   |
| Нет                                                                      | ~ |

Сохранить Отмена

# 4. Ответственное лицо от образовательной организации (для лиц, проходящих обучение) 4. Ответственное лицо от образовательной организации (для лиц, проходящих обучение)

| Наличие ответственного лица *              |   |
|--------------------------------------------|---|
| Да                                         | ~ |
| Фамилия *                                  |   |
| Иванов                                     |   |
| NWB *                                      |   |
| Иван                                       |   |
| Отчество                                   |   |
| Иванович                                   |   |
| Наименование образовательной организации * |   |
| PTCY                                       |   |
| Должность *                                |   |
| Мастер п/о                                 |   |
| Телефон *                                  |   |
| +7(799)999-99-99                           |   |
| E-mail*                                    |   |
| qwerty@gmail.com                           |   |
| Сохранить Отмена                           |   |

### 5. Сведения о трудоустройстве

#### (не трудоустроен)

| 5. Сведения о трудоустройстве                     |   |
|---------------------------------------------------|---|
| Трудоустроен *                                    |   |
| Нет                                               | ~ |
| Причина нетрудоустройства *                       |   |
| В поисках работы                                  | * |
| Получил направление на проф обучение              |   |
| Стою на учете в службе занятости *                |   |
| Нет                                               | ~ |
| Готов к трудоустройству *                         |   |
| Да                                                | v |
| Размещено резкиме на портале «Работа в России» *  |   |
| Нет                                               | Ŷ |
| Стажировка                                        |   |
| Прохожу стажировку с последующим трудоустройством |   |
| Соходнить. Отмена                                 |   |
|                                                   |   |
| (прудоустроен)                                    |   |
| Трудоустроен *                                    |   |
| Да                                                | v |
| Трудоустроен по компетенции *                     |   |
| Да                                                | ¥ |
| Место работы *                                    |   |
| место                                             |   |
| Стаж работы *                                     |   |
| 4 года                                            |   |
| Должность *                                       |   |

#### должность Стажировка

Прохожу стажировку с последующим трудоустройством

#### Опыт участия в чемпионатах

| 6. Опыт участия в чемпионатах |   |
|-------------------------------|---|
| Опыт участия в чемпионате *   |   |
| Да                            | ~ |
| Добавить                      |   |
| Сохранить Отмена              |   |
|                               |   |

7. Информация об ограниченных возможностях здоровья

7. Информация об ограниченных возможностях здоровья

| Ограниченные возможности здоровья *              |        |  |  |
|--------------------------------------------------|--------|--|--|
| Да                                               | ¥      |  |  |
| Инвалидность *                                   |        |  |  |
|                                                  | ~      |  |  |
| Копия заключения ПМПК                            |        |  |  |
| 4K-No-Logo-G596-495x360-MM-90-61ef9c09e87c1 jpeg | Browse |  |  |
| Вид нозологии *                                  |        |  |  |
| Слабослышаций                                    | Y      |  |  |
| Дополнительный вид нозологии                     |        |  |  |
| Выбрать                                          | ~      |  |  |
| Копия МСЭ                                        |        |  |  |
| 4K-No-Logo-G596-495x360-MM-90-81ef9c09eac20 jpeg | Browse |  |  |
| Копия ИПРА                                       |        |  |  |
| 4K-No-Logo-G596-495x360-MM-90-61ef9c09ecfc3.jpeg | Browse |  |  |
| Снятие ОВЗ или инвалидности                      |        |  |  |

#### Сохранить Отмена

#### 8. Особые условия для организации рабочего места и выполнения

#### конкурсного задания

8. Особые условия для организации рабочего места и выполнения конкурсного задания

#### Выберите необходимое спец.сопровождение

Ассистент (помощник)

- Сурдопереводчик
- 🗆 Педагог-психолог

#### Выберите необходимое для выполнения Конкурсного задания

Инструкции, выполненные шрифтом Брайля

- □ Электронные приборы, имеющий тактильный и брайлевский дисплей, речевой синтез
- Пифлоприборы для письма
- 🗆 Лупа
- Инструкции с крупным шрифтом и иллюстрациями (схемами), разгруженные от мелких деталей и от резких контрастов
- □ Наличие адаптированных инструкций (схем) для выполнения конкурсного задания
- Технические средства
- 🗆 Другие условия

#### Ознакомлен с нормативными документами Чемпионата «Абилимпикс»

□ Согласие на обработку, хранение и использование персональных данных ФЗ № 152-ФЗ «О персональных данных» от 27.07.2006

Согласие на обработку, хранение и использование персональных данных ФЗ №152-ФЗ «О персональных данных» для несовершеннолетних от 27.07.2006

~

Размер одежды \*

42

Отправить заявку Отмена

#### 1.6 Нажмите кнопку «Отправить заявку».

# 2. Регистрация участника, который не имеет зарегистрированный личный кабинет

- 2.1. Зайдите на сайт <u>https://abilympics-russia.ru/.</u>
- 2.2. Перейдите во вкладку «Регистрация»:

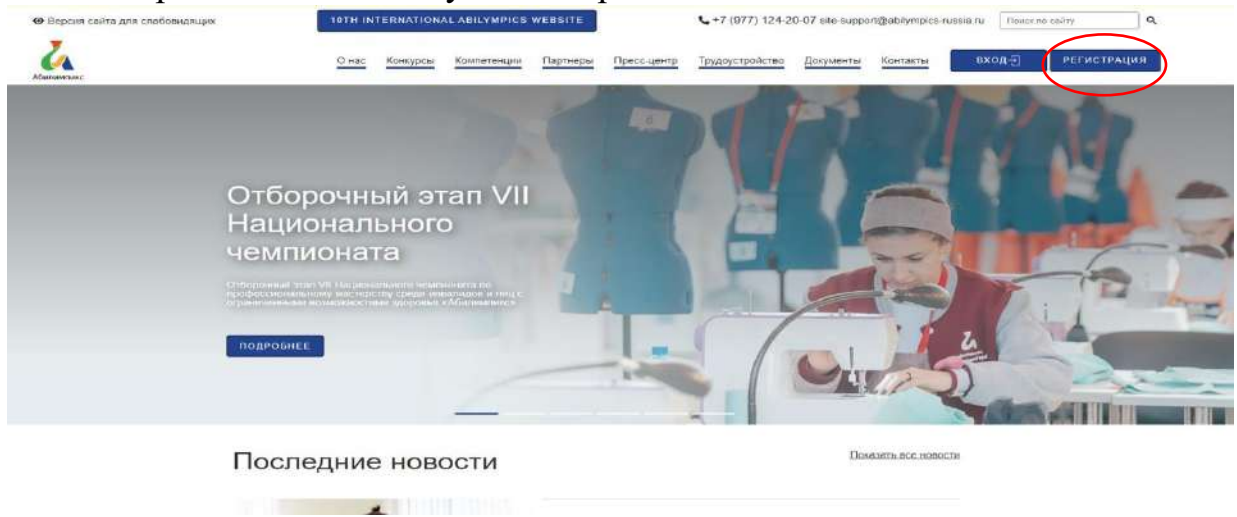

# 2.3. Необходимо заполнить заявку по следующему образцу: **Регистрация**

**Плавная** > Регистрация

| Фамилия                                                                |   |
|------------------------------------------------------------------------|---|
| Иванов                                                                 |   |
| Имя *                                                                  |   |
| Иван                                                                   |   |
| Отчество                                                               |   |
| 🗆 Нет отчества                                                         |   |
| Иванович                                                               |   |
| E-mail *                                                               |   |
| qwerty@mail.ru                                                         |   |
| Телефон *                                                              |   |
| +7(799)999-90-99                                                       |   |
| Регион *                                                               |   |
| г. Москва                                                              | ~ |
| Non*                                                                   |   |
| Мужской                                                                | ~ |
| снилс •                                                                |   |
| 111-111-111 11                                                         |   |
| Дата рождения *                                                        |   |
| 25.01.1992                                                             |   |
| Пароль *                                                               |   |
|                                                                        |   |
| Подтверждение пароля *                                                 |   |
|                                                                        |   |
| внимание: Пароль должен содержать заглавные, строчные символы и числа. |   |
| Я не робот всетска.                                                    |   |
| Зарегистрироваться                                                     |   |

2.4. Далее на электронную почту, которая была указана при регистрации, придет ссылка для подтверждения личного кабинета.

2.5. Необходимо перейти по ссылке и подтвердить регистрацию.

2.6. Заполните все пункты в соответствии с разделом 1. Участник имеет зарегистрированный личный кабинет.

### 3. Если участник забыл пароль от личного кабинета

| «Вход» и                                | I H                       | ажа  | ГЬ       | Ha          | K<br>WERSITE | нопку       | <b>«</b> E      | Восста    | ановить    | Полет на съй | ароль»:    |
|-----------------------------------------|---------------------------|------|----------|-------------|--------------|-------------|-----------------|-----------|------------|--------------|------------|
| А С С С С С С С С С С С С С С С С С С С |                           | Онас | Канкурсы | Компетенции | Партнеры     | Пресс-центр | Трудоустройство | Документы | Контакты В | код-∑ _ Р    | ЕГИСТРАЦИЯ |
|                                         | Вход                      |      |          |             |              |             |                 |           |            |              |            |
|                                         | 🖀 Главная > Вхо           | ā.   |          |             |              |             |                 |           |            |              |            |
|                                         | E-mail<br>gwerty@mail.com |      |          |             |              |             |                 |           |            |              |            |
|                                         | Паропь                    |      |          |             |              |             |                 |           |            |              |            |
|                                         |                           |      | 2        |             |              |             |                 |           |            |              |            |
|                                         | Tminot a robot            |      | C.       | _           |              |             |                 |           |            |              |            |

Далее на электронный адрес, который был указан при регистрации, придел ссылка для восстановления пароля.

### 4. Если участник забыл данные для входа в личный кабинет

В том случае, если данные для входа в личный кабинет, были утеряны, то необходимо обратиться в техническую поддержку Национального центра «Абилимпикс».

Контактная информация: Тел.: +7 (977) 124-20-07 Эл. почта: site-support@abilympics-russia.ru

#### 5. Регистрация эксперта

- 5.1. Зайдите на сайт <u>https://abilympics-russia.ru/.</u>
- 5.2. Перейдите во вкладку «Личный кабинет»:

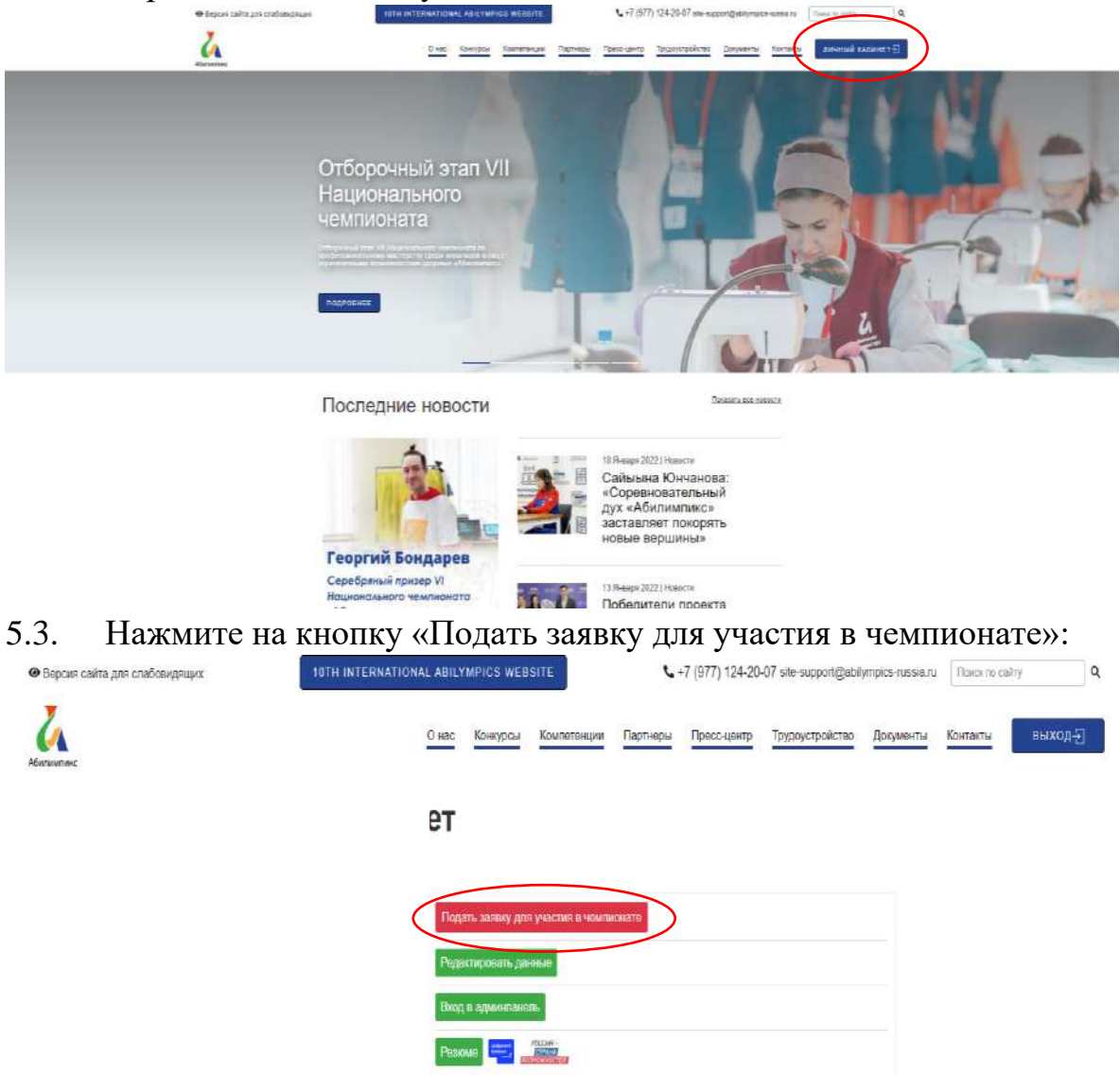

5.4. Выбирается пункт «Эксперт чемпионата»:

| 😡 Версия сайта для спабе | sengestation          | TOTH INTERNATIONAL ABIL | YMPICS WEBSITE                                         | <b>L</b> =7 (977) 124-: | 20-07 site-support graditympics-russe | Anu Thiosis in sultry 9. |
|--------------------------|-----------------------|-------------------------|--------------------------------------------------------|-------------------------|---------------------------------------|--------------------------|
| Alexandres.              |                       | <u>O sac</u>            | Контурсы Колтетенция                                   | Партиеры Пресс-кинтр    | Трудоустройство Докуминт              | e Kontante (0.000075)    |
|                          | Личні<br>#Ставовкі По | ый кабинет              |                                                        |                         |                                       |                          |
|                          |                       |                         | ана завлед для знастик в нема                          | ACRIATE:                |                                       |                          |
|                          |                       | IDDUS BUILD             | раландары уластан<br>раландары уластан<br>раландарында | ·                       |                                       |                          |
|                          |                       |                         |                                                        | Стикна Выбрать          |                                       |                          |
|                          |                       | -                       |                                                        |                         |                                       |                          |
|                          |                       |                         |                                                        |                         |                                       |                          |

# 5.5. Заполните заявку по следующему образцу:

### 1. Личные данные эксперта

| Личная фотография *               |                                   |                                                |        |
|-----------------------------------|-----------------------------------|------------------------------------------------|--------|
| images-61dea054dc290.png          |                                   |                                                | Browse |
| Фамилия *                         |                                   |                                                |        |
| Иванов                            |                                   |                                                |        |
| Имя *                             |                                   |                                                |        |
| Иван                              |                                   |                                                |        |
| Отчество *                        |                                   |                                                |        |
| <ul> <li>Нет отчества</li> </ul>  |                                   |                                                |        |
| Иванович                          |                                   |                                                |        |
| E-mail *                          |                                   |                                                |        |
| qwerty@gmail.com                  |                                   |                                                |        |
| Телефон *                         |                                   |                                                |        |
| +7(999)999-99-99                  |                                   |                                                |        |
| Регион *                          |                                   |                                                |        |
| г. Москва                         |                                   |                                                | ~      |
| Пол *                             |                                   |                                                |        |
| Мужской                           |                                   |                                                | ~      |
| снилс *                           |                                   |                                                |        |
| 111-111-111 11                    |                                   |                                                |        |
| Дата рождения                     |                                   |                                                |        |
| 11.11.1980                        |                                   |                                                |        |
|                                   |                                   |                                                |        |
| Документ "                        |                                   |                                                |        |
|                                   |                                   |                                                | •      |
| Паспортные данные ^               | 44444                             | Кем выдан ^                                    |        |
|                                   |                                   | москва                                         |        |
| Когда выдан *                     |                                   | Код подразделения *                            |        |
| 22.06.2018                        |                                   | 111-111                                        |        |
| Место рождения (по паспорту) *    |                                   |                                                |        |
| Москва                            |                                   |                                                |        |
| Сохранить Отмена                  |                                   |                                                |        |
| 2.Образование                     |                                   |                                                |        |
| Уровень образования               |                                   |                                                |        |
| Высшее образование                |                                   |                                                | ~      |
| Специальность                     |                                   |                                                |        |
| Информационная безопасность авто  | матизированных систем             |                                                |        |
| Наименование учебного заведения   |                                   |                                                |        |
| Московский государственный технич | еский университет им. Н.Э. Бауман | а (национальный исследовательский университет) |        |
|                                   |                                   |                                                |        |
| Сохранить Отмена                  |                                   |                                                |        |
| о п                               | <b></b>                           |                                                |        |
| <b>3.</b> Данные по месту         | работы                            |                                                |        |

| Место работы                         |  |
|--------------------------------------|--|
| ГБПОУ «Технологический колледж № 21» |  |
| Стаж работы                          |  |
| 5 лет                                |  |
| Должность                            |  |
| Мастер производственного обучения    |  |
| Сохранить Отмена                     |  |

# 4.Участие в чемпионате текущего года (выбираете соответствующий статус и компетенцию)

| енция<br>очные технологии<br>анить Отмена<br>IЫТ УЧАСТИЯ В ЧЕМПИОНАТАХ (УКАЗЫВАЕТЕ ОПЫТ УЧАСТИЯ В ЧЕМПИОНАТАХ И<br>СПЛЯЕТЕ СООТВЕТСТВУЮЩИЕ ДОКУМЕНТЫ)<br>частия в чемпионате                                                                                                    |
|----------------------------------------------------------------------------------------------------|
| енция<br>рчные технологии<br>анить Отмена<br>пыт участия в чемпионатах (указываете опыт участия в чемпионатах и<br>спляете соответствующие документы)<br>гчастия в чемпионате                                                                                                    |
| очные технологии<br>анить Отмена<br>ПЫТ УЧАСТИЯ В ЧЕМПИОНАТАХ (УКАЗЫВАЕТЕ ОПЫТ УЧАСТИЯ В ЧЕМПИОНАТАХ И<br>СПЛЯЕТЕ СООТВЕТСТВУЮЩИЕ ДОКУМЕНТЫ)<br>частия в чемпионате<br>вить                                                                                                    |
| отмена<br>IЫТ УЧАСТИЯ В ЧЕМПИОНАТАХ (УКАЗЫВАЕТЕ ОПЫТ УЧАСТИЯ В ЧЕМПИОНАТАХ И<br>СПЛЯЕТЕ СООТВЕТСТВУЮЩИЕ ДОКУМЕНТЫ)<br>частия в чемпионате<br>вить                                                                                                    |
| пыт участия в чемпионатах (указываете опыт участия в чемпионатах и<br>спляете соответствующие документы)<br>частия в чемпионате<br>вить                                                                                                    |
| частия в чемпионате<br>вить                                                                                                    |
| вить                                                                                                    |
| вить                                                                                                    |
|                                                                                                    |
| анить Отмена                                                                                                    |
| формация об ограниченных возможностях здоровья                                                                                                    |
| имеются)                                                                                                    |
| аниченные возможности здоровья                                                                                                    |
| ідность                                                                                                    |
|                                                                                                    |
| зологии                                                                                                    |
| dib                                                                                                    |
| анить Отмена                                                                                                    |
| and the second second |
|                                                                                                    |
| аниченные возможности здоровья                                                                                                    |
| АДНОСТЬ                                                                                                    |
|                                                                                                    |
| зологии                                                                                                    |
| ослышащий                                                                                                    |
| анить Отмена                                                                                                    |
| достоверение эксперта                                                                                                    |
|                                                                                                    |
| ілчения                                                                                                    |
| јучения                                                                                                    |
| јучения<br>ререние экслерта                                                                                                    |
| јучения<br>рверение эксперта<br>10. Logo. G596-495x360-MM-90. ipg                                                                                                    |
| Бучения                                                                                                    |
| јучения<br>роверение эксперта<br>lo_Logo_G596-495x360-MM-90.jpg Вг<br>> удостоверения по программе: «Содержательно-методические и технологические основы экспертирования конкурсов профессионально<br>рства людей с инвалидностью»<br>јержательно-методические и технологические основы экспертирования конкурсов профессионального мастерства людей с инвалидност                                                                                                    |
| Бучения                                                                                                    |
| Бучения                                                                                                    |
| Бучения                                                                                                    |
| iyчения i                                                                                                    |
| iyчения<br>iobepeние эксперта<br>io_Logo_G596-495x360-MM-90.jpg Br<br>> удостоверения по программе: «Содержательно-методические и технологические основы экспертирования конкурсов профессионально<br>рства людей с инвалидностью»<br>цержательно-методические и технологические основы экспертирования конкурсов профессионального мастерства людей с инвалидность<br>работы с лицами, имеющими инвалидность<br>г<br>ньше года<br>года<br>лет<br>т                                                                                                    |
| Siyчения     Siyчения     I     Obsepeние эксперта     Io_Logo_G596-495x360-MM-90.jpg     Br     Sydoctosepenue по программе: «Содержательно-методические и технологические основы экспертирования конкурсов профессионально     pcтва людей с инвалидностью»     iepжательно-методические и технологические основы экспертирования конкурсов профессионального мастерства людей с инвалидность     pa6oты с лицами, имеющими инвалидность     r     ньше года     roda     лет     закомпен с нормативными документами Чемпионата «Абилимликс»                                                                                                    |
| Siyчения     Siyчения     I     Obsepeние эксперта     Io_Logo_G596-495x360-MM-90.jpg     Br     Sydocroверения по программе: «Содержательно-методические и технологические основы экспертирования конкурсов профессионально     pcтва людей с инвалидностью»     Iepжательно-методические и технологические основы экспертирования конкурсов профессионального мастерства людей с инвалидность     paботы с лицами, имеющими инвалидность     r     ньше года     roдa     roda     ret     tьше 5 лет     накомлен с нормативными документами Чемпионата «Абилимпикс»                                                                                                    |

5.6 Нажмите кнопку «Отправить заявку».

Отправить заявку Отмена

### 6. Регистрация ЦРД

- 6.1. Зайдите на сайт <u>https://abilympics-russia.ru/.</u>
- 6.2. Перейдите во вкладку «Личный кабинет»:

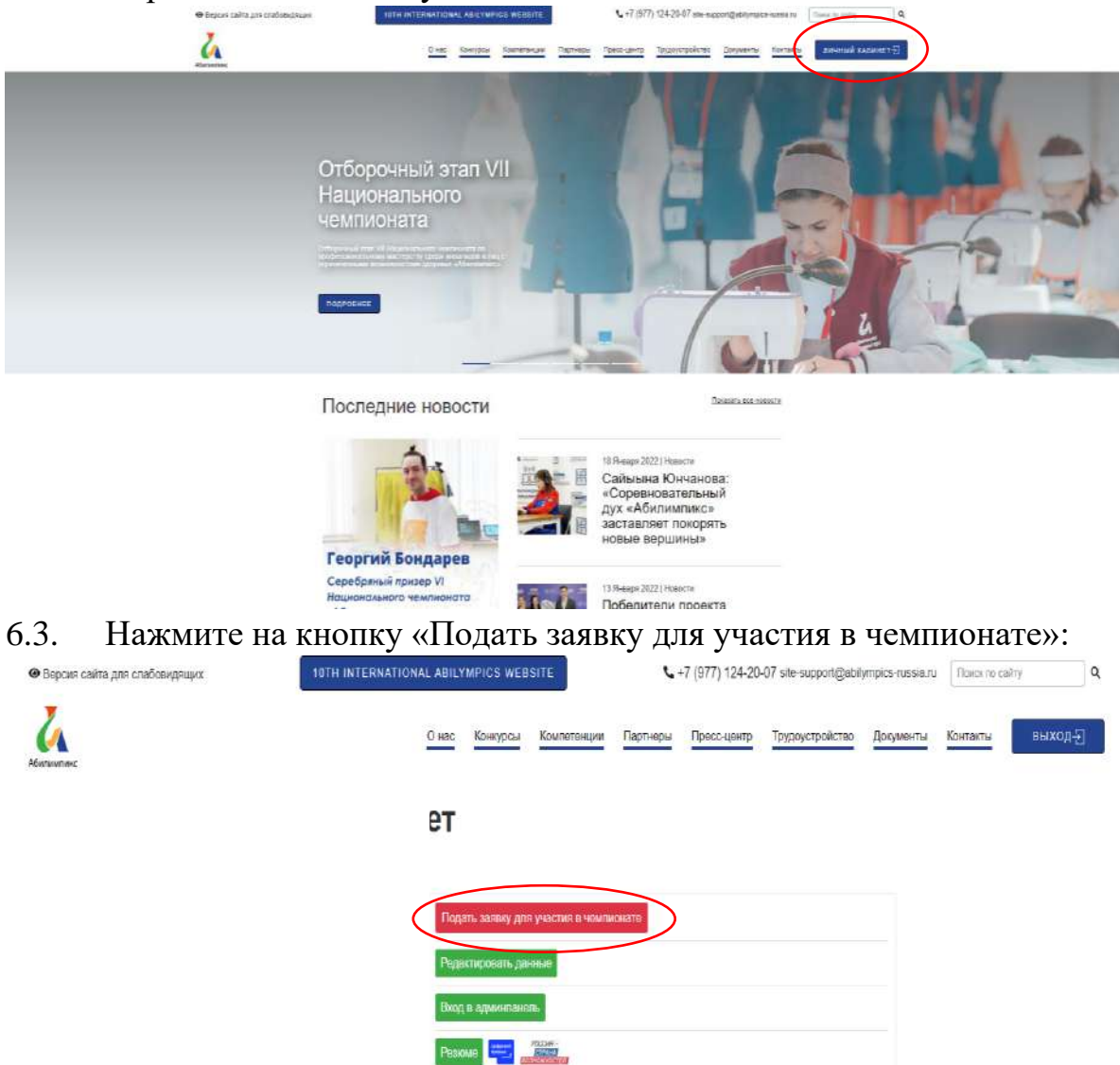

6.4. Выбирается пункт «ЦРД (центр развития движения)»

| <ul> <li>Версик сайта для слабовидящих</li> </ul> | 10TH INTERNATIO                                            | NAL ABILYMELCS WE                                          | BSITE                                | ۰.                   | +7 (977) 124-20 | H07 sta-support@atal | ympics-russie ru | Tistes to ca | niny Q.  |
|---------------------------------------------------|------------------------------------------------------------|------------------------------------------------------------|--------------------------------------|----------------------|-----------------|----------------------|------------------|--------------|----------|
| Januar and Anna Anna Anna Anna Anna Anna Anna     |                                                            | О нас Конкурсы                                             | Комонтенции                          | Пертнеры             | Пресснуентр     | Трудоустройство      | Документы        | Контекты     | выкод-е) |
|                                                   | Личный каби                                                | нет                                                        |                                      |                      |                 |                      |                  |              |          |
|                                                   |                                                            | Подать заялим и<br>Выбор роло вот на<br>ЦРД кулятр развити | на участвија и чили и<br>на дражениј | oneru<br>Dimens Budy | e<br>V          |                      |                  |              |          |
|                                                   | Mor tanser     Mor tanser     Mor tanser     wepsymptotexx |                                                            |                                      |                      |                 |                      |                  |              |          |

### 6.5. Заполните заявку по следующему образцу:

#### 1. Контактные данные

| Наименование организации                                         |                       |
|------------------------------------------------------------------|-----------------------|
| ГОАПОУ «Липецкий колледж транспорта и дорожного хозяйства»       |                       |
| убъект Российской Федерации                                      |                       |
| Пипецкая область                                                 |                       |
| ководитель ЦРД                                                   |                       |
| Тодмарков Роман Валентинович                                     |                       |
| ллжность                                                         |                       |
| олжность                                                         |                       |
| лектронная почта                                                 |                       |
| qwerty@yandex.ru                                                 |                       |
| абочий телефон с кодом города                                    |                       |
| +7(111)111-11-11                                                 |                       |
| обильный телефон                                                 |                       |
| -7(926)111-11-11                                                 |                       |
| сохранить Отмена<br>2. Нормативная база (отмечаете соответствующ | цее поле и загружаете |
| документ)                                                        |                       |
| Создан организационный комитет                                   |                       |
| Выбрать новый файл                                               | Browse                |
| Z Создан координационный совет                                   |                       |
| Выбрать новый файл                                               | Browse                |
| 2 Создан волонтерский центр                                      |                       |

6.6. Нажмите кнопку «Отправить заявку».

Отправить заявку Отмена

#### 7. Регистрация сопровождающего лица

- 7.1 Зайдите на сайт <u>https://abilympics-russia.ru/.</u>
- 7.2 Перейдите во вкладку «Личный кабинет»:

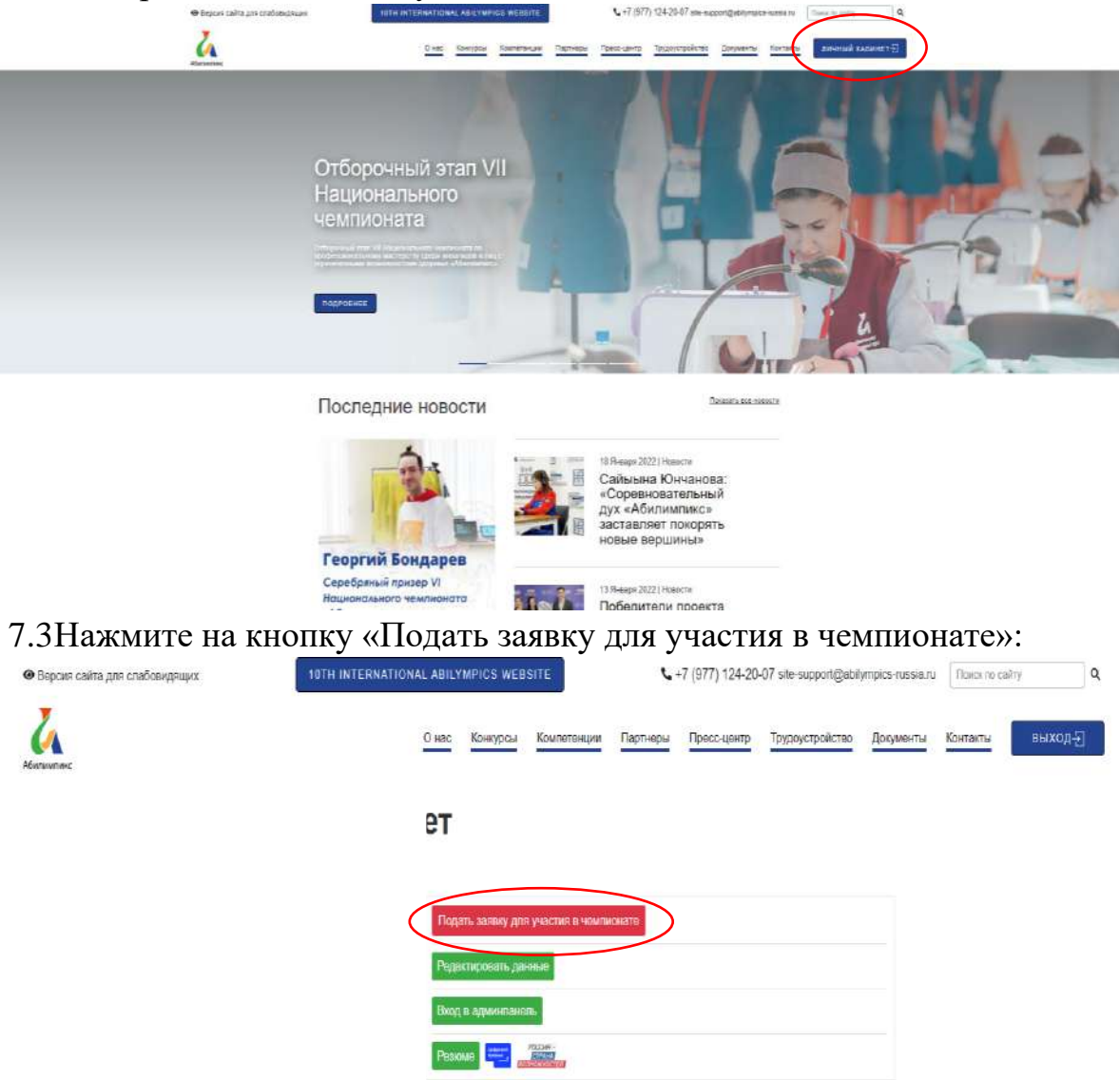

#### 7.4 Выбирается пункт «Сопровождающее лицо»:

| <ul> <li>Варсия сайта для слабовидящих</li> </ul> | 16TH INTERNATIONAL ABILYMPICS WERS                      | ure <b>4</b> .+7       | (977) 124-20-07 sile-support@abi/ | mpics-nessia ru Thasa n | a a     |
|---------------------------------------------------|---------------------------------------------------------|------------------------|-----------------------------------|-------------------------|---------|
| Januar and Anna Anna Anna Anna Anna Anna Anna     | Онас Концрсан                                           | Компитичная Партикры   | Присс-цинтр Трудоустройство       | Документы Контикты      | выход-э |
| Ли<br>Я Глав                                      | ичный кабинет                                           |                        |                                   |                         |         |
|                                                   | Physicia and any parts<br>Building and a straight and a | Y BETHE & MANTING BITP | •                                 |                         |         |
|                                                   | Сопремендания лиц                                       | Отмона Выбра           |                                   |                         |         |
|                                                   |                                                         |                        |                                   |                         |         |
|                                                   |                                                         |                        |                                   |                         |         |

### 7.5 Заполните заявку по следующему образцу:

| 1. Личные данные               |           |                     |        |
|--------------------------------|-----------|---------------------|--------|
| Личная фотография *            | -         |                     |        |
| images-61dea054dc290.png       |           |                     | Browse |
| Фамилия *                      |           |                     |        |
| Иванов                         |           |                     |        |
| Имя *                          |           |                     |        |
| Иван                           |           |                     |        |
| Отчество *                     |           |                     |        |
| 🗆 Нет отчества                 |           |                     |        |
| Иванович                       |           |                     |        |
| E-mail *                       |           |                     |        |
| qwerty@gmail.com               |           |                     |        |
| Телефон *                      |           |                     |        |
| +7(999)999-99-99               |           |                     |        |
| Регион *                       |           |                     |        |
| г. Москва                      |           |                     | ~      |
| Пол *                          |           |                     |        |
| Мужской                        |           |                     | ~      |
| снилс *                        |           |                     |        |
| 111-111-111 11                 |           |                     |        |
| Дата рождения                  |           |                     |        |
| 11.11.1980                     |           |                     |        |
|                                |           |                     |        |
| Документ                       |           |                     |        |
|                                |           |                     | ~      |
| Паспортные данные ^            | 44444     | Кем выдан ^         |        |
| 1111                           | 111111    | Москва              |        |
| Когда выдан *                  |           | Код подразделения * |        |
| 22.06.2018                     |           | 111-111             |        |
| Место рождения (по паспорту) * |           |                     |        |
| Москва                         |           |                     |        |
| Сохранить Отмена               |           |                     |        |
| 2. Сопровождаю                 | участника |                     |        |
| Фамилия                        |           |                     |        |
| Максимов                       |           |                     |        |
| Имя                            |           |                     |        |

| Имя            |        |  |  |  |
|----------------|--------|--|--|--|
| Максим         |        |  |  |  |
| Отчество       |        |  |  |  |
| Максимович     |        |  |  |  |
| СНИЛС участни  | ка     |  |  |  |
| 111-111-111 11 |        |  |  |  |
| Covpourt       | OTHOUS |  |  |  |

# 3. Статус сопровождающего лица (выбираете соответствующий статус)

~

| Преподавател | ъ      |        |                 |
|--------------|--------|--------|-----------------|
| Преподавате  | 16     |        |                 |
| Руководитель | образо | ватель | ной организации |
| Родитель     |        |        |                 |
| Invroe       |        |        |                 |

# 4. Роль сопровождающего лица (выбираете соответствующую роль)

| Ассистент (помощник) | , |
|----------------------|---|
| Ассистент (помощник) |   |
| Сурдопереводчик      |   |
| Педагог-психолог     |   |
| Тифлосурдопереводчик |   |

# 5. Данные по месту работы

| Место работы                                                    |   |
|-----------------------------------------------------------------|---|
| ГБПОУ «Технологический колледж № 21»                            |   |
| Должность                                                       |   |
| Мастер производственного обучения                               |   |
| Стаж работы                                                     |   |
| 5 лет                                                           |   |
| Размер одежды                                                   |   |
| 42                                                              | ~ |
| Опыт работы с лицами, имеющими инвалидность                     |   |
| 🛿 Ознакомлен с нормативными документами Чемпионата «Абилимпикс» |   |
|                                                                 |   |

☑ Согласие на обработку, хранение и использование персональных данных ФЗ №152-ФЗ «О персональных данных» от 27.07.2006

Отправить заявку Отмена

# 7.6 Нажмите кнопку «Отправить заявку».

#### 8 Регистрация волонтерского центра

- 8.1 Зайдите на сайт <u>https://abilympics-russia.ru/.</u>
- 8.2 Перейдите во вкладку «Личный кабинет»:

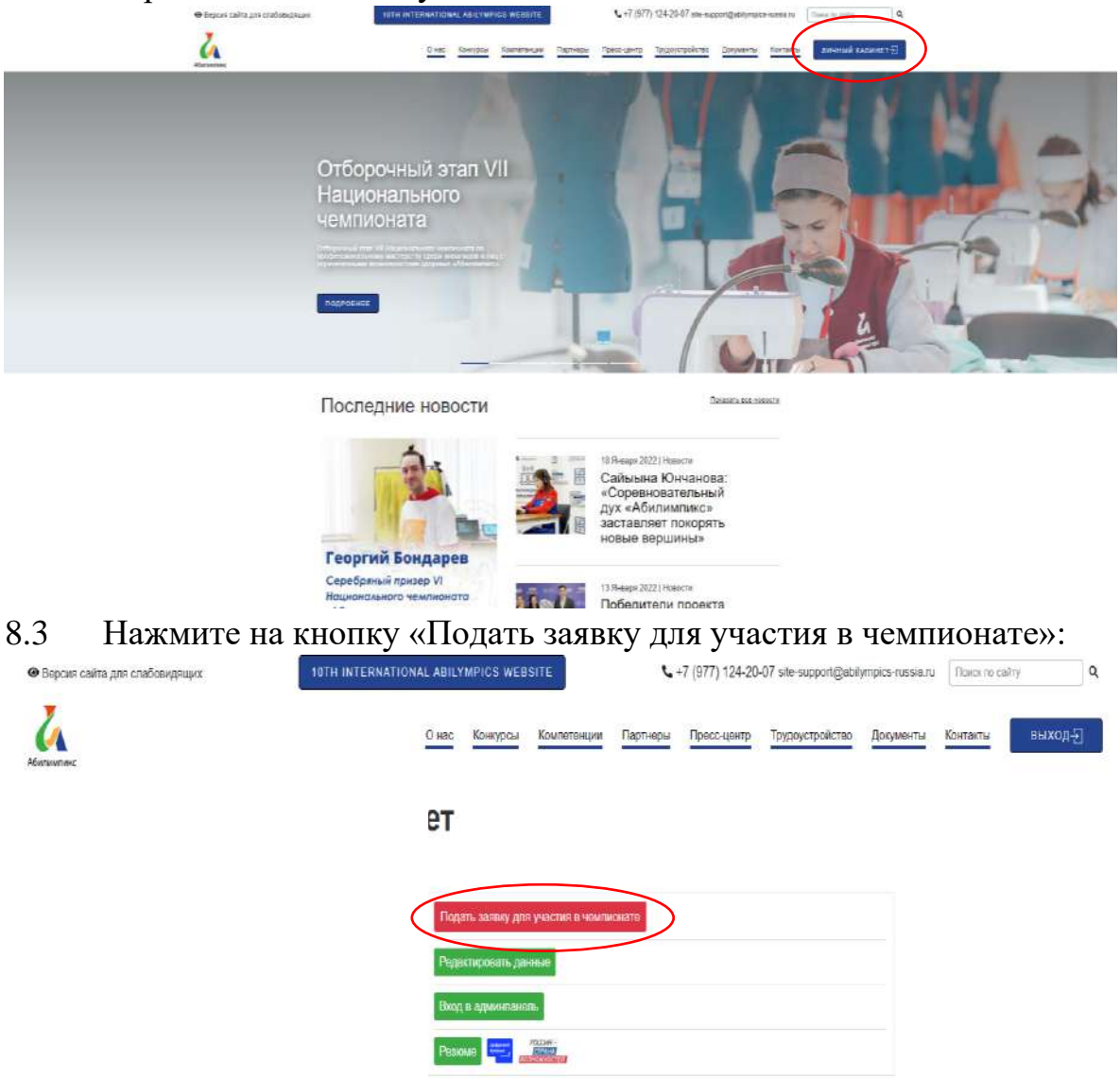

8.4 Выбирается пункт «Волонтерский центр»:

| Jan Starten |             | О нас Конкурсы     | Kouneteispis           | Партнеры Пресс-цент | Трудоустрайство | Документы | Контакты | Hexott-D |
|-------------|-------------|--------------------|------------------------|---------------------|-----------------|-----------|----------|----------|
|             | Личный каби | нет                |                        |                     |                 |           |          |          |
|             |             | Подать заевну да   | ni yezenti n setamenti | ato                 |                 |           |          |          |
|             |             | Валонтирский центр |                        | ena Distrativ       |                 |           |          |          |
|             |             |                    |                        |                     |                 |           |          |          |
|             |             | Į.                 |                        |                     |                 |           |          |          |
|             |             |                    |                        |                     |                 |           |          |          |

#### 8.5 Заполните заявку по следующему образцу:

# 1. Основные данные организации, на базе которой создан волонтерский центр

Талиненование организации

| namenobarne opranisacjin                         |   |
|--------------------------------------------------|---|
| ООО "Олимп"                                      |   |
| Субъект Российской Федерации                     |   |
| г. Москва                                        | ~ |
| Почтовый адрес организации                       |   |
| ул. Дружбы народов, д.12, корп.3, Москва, 116654 |   |
| Контактный телефон                               |   |
| +7(926)111-11-11                                 |   |
| Тип партнёрства                                  |   |
| Национальный чемпионат                           | ~ |
| Примечание                                       |   |
|                                                  |   |

Сохранить Отмена

#### 2 Сведения о руководителе организации, на базе которой создан волонтерский центр

| ФИО руководителя организации |
|------------------------------|
| Иванов Иван Иванович         |
| Должность                    |
| Генеральный директор         |
| Телефон                      |
| +7(926)111-11-11             |
| Электронная почта            |
| qwerty@mail.ru               |
| Сохранить Отмена             |

#### 3. Сведения о руководителе волонтерского центра

| О руководителя вопонтерского центра |
|-------------------------------------|
| атров Петр Петрович                 |
| ркность                             |
| ректор                              |
| ючий телефон                        |
| (926)111-11-11                      |
| бильный телефон                     |
| (926)111-11-11                      |
| жтронная почта                      |
| /erty@mail.ru                       |
| охранить Отмена                     |

# 4. Сведения об ответственном исполнителе волонтерского центра ФИО

| Максимов Максим Максимович         |
|------------------------------------|
| Должность                          |
| Заместитель генерального директора |
| Рабочий телефон                    |
| +7(926)111-11-11                   |
| Мобильный телефон                  |
| +7(926)111-11-11                   |
| Электронная почта                  |
| qwerty@mail.ru                     |
| Сохранить Отмена                   |

### 5. Информация о подготовленных волонтерах для чемпионатов «Абилимпикс»

| Количество обученных волонтеров по методике «Волонтер «Абилимпикс»          |  |
|-----------------------------------------------------------------------------|--|
| 7                                                                           |  |
| Общее количество                                                            |  |
| 7                                                                           |  |
| По годам проставление количества волонтеров                                 |  |
| 7                                                                           |  |
| Количество волонтеров из числа людей с инвалидностью (из общего количества) |  |
| 2                                                                           |  |
| По состоянию на дату                                                        |  |
| 01.02.2022                                                                  |  |
| Отправить заявку Отмена                                                     |  |

8.6 Нажмите кнопку «Отправить заявку».

#### 9 Регистрация волонтера

- 9.1 Зайдите на сайт <u>https://abilympics-russia.ru/.</u>
- 9.2 Перейдите во вкладку «Личный кабинет»:

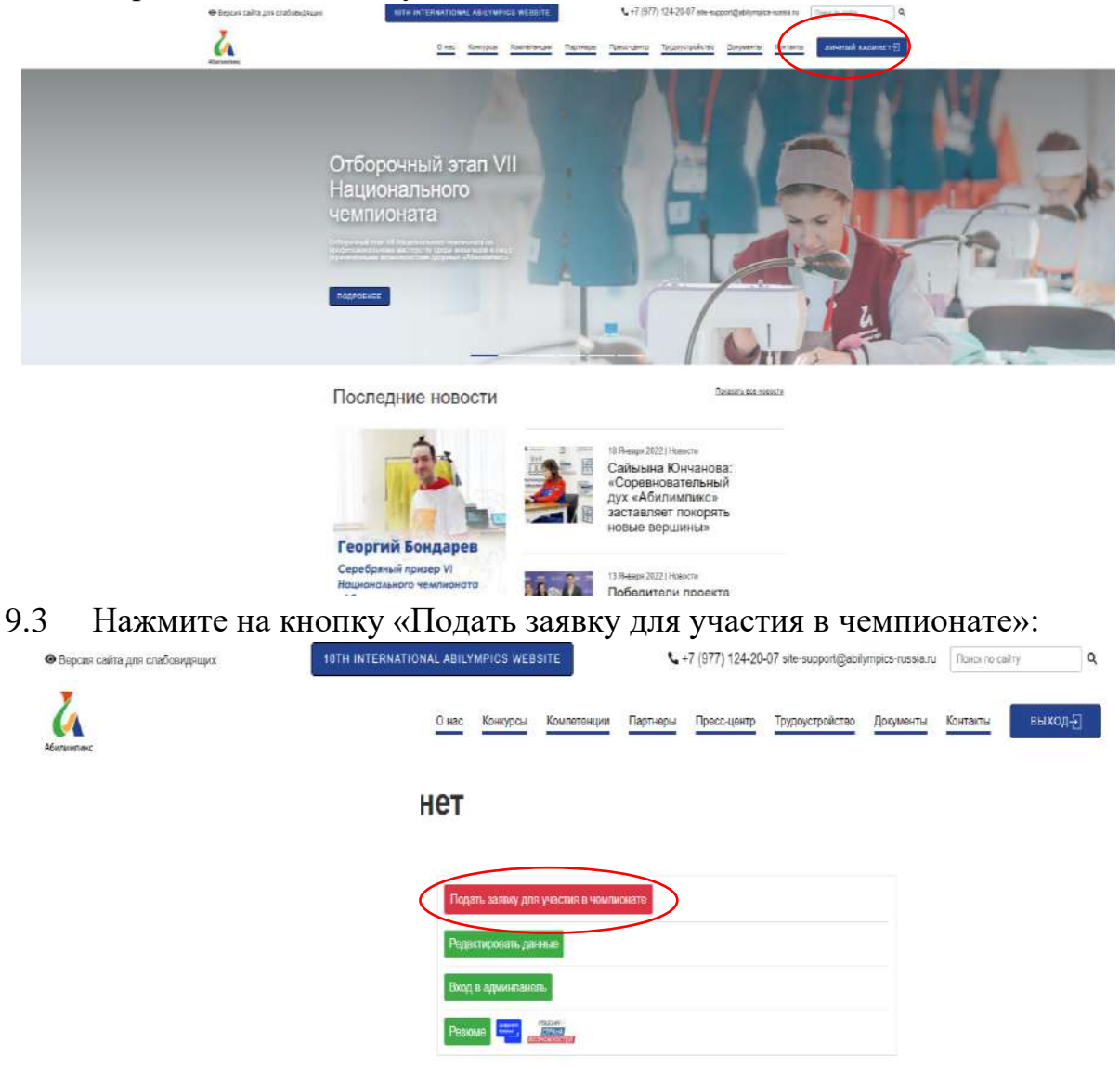

#### 9.4 Выбирается пункт «Волонтерский центр»:

| Берсия сайта для слабовидящих | 10TH INTERNATIONAL AP | HLYMPICS WEBSITE                      | <b>\$</b> +7 (977) 124-20-0                  | 7 sile-support@abiympics-russia.ru | (Torec no taikity) |
|-------------------------------|-----------------------|---------------------------------------|----------------------------------------------|------------------------------------|--------------------|
| Анлиник                       | <u>0 н</u>            | ас Конкурсы Компетенции               | Партнеры Пресс-центр                         | Трудоустрайство Документы          | Контакты ВЫХОД-Э   |
| л                             | ичный кабине          | т                                     |                                              |                                    |                    |
|                               |                       | Іедать заляку для участия в чемп      | 000775                                       |                                    |                    |
|                               |                       | <u>бор соли для участия</u><br>иситер | <ul> <li></li> <li>Отмана Выбран.</li> </ul> |                                    |                    |
|                               |                       |                                       |                                              |                                    |                    |
|                               |                       |                                       |                                              |                                    |                    |

# 9.5 Заполните заявку по следующему образцу: <u>1. Личные данные участника</u>

| Irage.40         Browne           Marine         Irage.40           Marine         Irage.40           Marine <t< th=""><th>Личная фотография *</th><th></th></t<>                                                                                                    | Личная фотография *                                    |                     |
|----------------------------------------------------------------------------------------------------|--------------------------------------------------------|---------------------|
| Basese                                                                                                    | images-61dea054dc290.png                               | Browse              |
| Wasi         ////////////////////////////////////                                                                                                    | Фамилия *                                              |                     |
| Man           Marea           Ordertob *           Inter ordertab           Marea           Ordertob *           Inter ordertab           Errad *           Interviewow           Teredow *           * 70000909.95.90           * Moran           * Moran                                                                                                    | Иванов                                                 |                     |
| Idea         Overces           Idea cons         Idea cons           greath/@great.com         Idea cons           greath/@great.com         Idea cons           greath/@great.com         Idea cons           Prodes*         Idea cons           greath/@great.com         Idea cons           Prodes*         Idea cons           greath/@great.com         Idea cons           Prodes*         Idea cons           greath/@great.com         Idea cons           Prodes*         Idea cons           Idea cons         Idea cons           Idea cons                                                                                                    | Имя *                                                  |                     |
| Orverse *           Her orverse           Her orverse           General *           General *           General *           General *           General *           General *           General *           General *           General *           General *           General *           Myscoal *           Charles *           General *           Myscoal *           Charles *           General *           General *                                                                                                    | Иван                                                   |                     |
| Introduction           Yearonewi           Yearonewi                                                                                                    | Отчество *                                             |                     |
| Itanalous<br>Ernal *<br>grenth @grenth @grenth Com<br>Frender*<br>*7(999999-99-99<br>Perioder*<br>*7(999999-99-99<br>Perioder*<br>* Mocona value *<br>Perioder*<br>* Mocona value *<br>Perioder*<br>* Mocona value *<br>Perioder*<br>* Mocona value *<br>* Mocona value *<br>* Mocona *<br>* Mocona | Нет отчества                                           |                     |
| E-nal *  genrydganal com  resedon *  r7(999959595959595959595  Perue *  r7(999959595959595  Perue *  rMocaa  *  Perue *  rMocaa  *  Perue *  rMocaa *  Perue *  rMocaa *  Perue *  rMocaa *  Perue *  rMocaa *  Perue *  rMocaa *  Perue *  rMocaa *  Perue *  rMocaa *  Perue *  rMocaa *  Perue *  rMocaa *  Perue *  Perue                                                                                                    | Иванович                                               |                     |
| everthy (genal com           Franchan*           +7(999)999-99-99           Perven*           r Moccaa           On*           Myccoah           Ort/UTC*           111-1111           Arra persention           111-1111           Arra persention           111-1111           Arra persention           111-1111           Arra persention           Terre persention           Arra persention           111-111           More persention           Construction           Construction                                                                                                    | E-mail *                                               |                     |
| Tenedow*           *7(99990-90-90           Person*           *7(99990-90-90           Person*           ************************************                                                                                                    | qwerty@gmail.com                                       |                     |
| 11(99999999999999999999999999999999999                                                                                                    | Телефон *                                              |                     |
| Pennen*           r Macene           In A*           Myrxcoal           Myrxcoal           Criutic *           111-111-11           Aara pongeown           111-111-11           Aara pongeown           Incorpers geneue *           Incorpers geneue *           Incorpers geneue *           Incorpers geneue *           Incorpers geneue *           Incorpers geneue *           Kora bugan*           206 2018           Intil 1           Intil 1           Moceaa           Coppadements           Compadements           Compadements           Compadements           Compadements           Compadements           Compadements           Compadements           Compadements           Paramete excententation ofpaaceament           Paramete excententation ofpaaceament           Paramete excententation ofpaaceament           Paramete excententation ofpaaceament           Paramete excententation ofpaaceament           Paramete excententation ofpaaceament           Paramete excententation ofpaaceament           Paramete excententation ofpaaceament                                                                                                    | +7(999)999-99-99                                       |                     |
| с. Моссаа         •           Don*         •           Myrccod         •           H11-11-111         •           Arar porxpeture         •           111-11-111         •           Arar porxpeture         •           Tacropr         •           Tacroprime parenes*         •           Tacroprime parenes*         •           Tacroprime parenes*         •           Tacroprime parenes*         •           Tacroprime parenes*         •           Tacroprime parenes*         •           Tacroprime parenes*         •           Tacroprime parenes*         •           Noccas         •           Noccas         •           Scorements*         •           Opposebilition Concenters*         •           Coorements*         •           Opposebilition Concenters         •           Coorements*         •           Coorements*         •           Porene of paceobare         •           Coorements*         •           Coorements*         •           MCTV         •           To see paconcense         •                                                                                                    | Регион *                                               |                     |
| Пол*  Мужской  Мужской  Мужской  Мужской  Мужской  Мужской  Мужской  Мужской  Мужской  Мужской  Мужской  Мижской  Мижск                                                                                                    | г. Москва                                              | ~                   |
| Мускова            СНИПС*            Паглортивариии            Паглортивариии            Паглортивариии            Паглортивариии            Паглортивариии            Паглортивариии            Паглортивариии            Паглортивариии            Паглортивариии            Паглортивариии            Паглортивариии            Паглортивариии            Паглортивариии            Кода подразделения *            Кода подразделения *            Москав            Сокозаните            Аланиче колчение то образования            Сокозаните            Ровень образования            Корревционная пералогичи в начальном образования            Корревционная пералогичи в начальном образования            Корревционная пералогичи в начальном образования            Корревционная пералогичи в начальном образования            Корревционная пералогичи в начальном образования <tr< td=""><td>Пол *</td><td></td></tr<>                                                                                                    | Пол *                                                  |                     |
| СниЛс *  111-111-111 11  111-111-111 11  111-11-111  1111 10  1111 10  1111 10  1111 10  1111 10  1111 10  1111 10  1111 10  1111 10  1111 10  1111 10  1111 10  1111 10  1111 10  1111 10  1111 10  1111 10  1111 10  1111 10  1111 10  1111 10  1111 10  1111 10  1111 10  1111 10  1111 10  1111 10  1111 10  1111 10  1111 10  1111 10  1111 10  1111 10  1111 10  1111 10  1111 10  1111 10  1111 10  1111 10  1111 10  1111 10  1111 10  1111 10  1111 10  1111 10  1111 10  1111 10  1111 10  1111 10  1111 10  1111 10  1111 10  1111 10  1111 10  1111 10  1111 10  1111 10  1111 10  1111 10  1111 10  1111 10  1111 10  1111 10  1111 10  1111 10  1111 10  1111 10  1111 10  1111 10  1111 10  1111 10  1111 10  1111 10  1111 10  1111 10  1111 10  1111 10  1111 10  1111 10  1111 10  1111 10  1111 10  1111 10  1111 10  1111 10  1111 10  1111 10  1111 10  1111 10  1111 10  1111 10  1111 10  1111 10  1111 10  1111 10  1111 10  1111 10  1111 10  1111 10  1111 10  1111 10  1111 10  1111 10  1111 10  1111 10  1111 10  1111 10  1111 10  1111 10  1111 10  1111 10  1111 10  1111 10  1111 10  1111 10  1111 10  1111 10  1111 10  1111 10  1111 10  1111 10  1111 10  1111 10  1111 10  1111 10  1111 10  1111 10  1111 10  1111 10  1111 10  1111 10  1111 10  1111 10  1111 10  1111 10  1111 10  1111 10  1111 10  1111 10  1111 10  1111 10  1111 10  1111 10  1111 10  1111 10  1111 10  1111 10  1111 10  1111 10  1111 10  1111 10  1111 10  1111 10  1111 10  1111 10  1111 10  1111 10  1111 10  1111 10  1111 10  1111 10  1111 10  1111 10  1111 10  1111 10  1111 10  1111 10  1111 10  1111 10  1111 10  1111 10  1111 10  1111 10  1111 10  1111 10  1111 10  1111 10  1111 10  1111 10  1111 10  1111 10  1111 10  1111 10  1111 10  1111 10  1111 10  1111 10  1111 10  1111 10  1111 10  1111 10  1111 10  1111 10  1111 10  1111 10  1111 10  1111 10  1111 10  1111 10  1111 10  1111 10  1111 10  1111 10  1111 10  1111 10  1111 10  1111 10  1111 10  1111 10  1111 10  1111 10  1111 10  1111 10  1111 10  1111 10  1111 10  1111 10  1111 10  11111  1111  1111  1111  1111                                                                                                    | Мужской                                                | ~                   |
| 111.11.11111       Дата реждения                                                                                                    | снилс *                                                |                     |
| Алта рахдения  11.11.190  Aocyment*  Ancnopr  Comport *  Ancnopr  Comporting ganetics*  Comportant ganetics*  Comportant for ancnopry)*  Moceas  Comportant for ancnopry)*  Moceas  Comportant for ancnopry)*  Moceas  Comportant for ancnopry)*  Moceas  Comportant for ancnopry)*  Moceas  Comportant for ancnopry)*  Moceas  Comportant for ancnopry)*  Moceas  Comportant for ancnopry)*  Moceas  Comportant for ancnopry)*  Moceas  Comportant for ancnopry)*  Moceas  Comportant for ancnopry  Comportant for ancnopry  Comportant for ancnopry  Comportant for ancnopry  Moceas  Comportant for ancnopry  Moceas  Comportant for ancnopry                                                                                                    | -                                                      |                     |
| 11.11.300         Документ*         Паспорт         Паспорт         Паспортиви данные*         Контавидан*         1111         1111         1111         1111         1111         1111         1111         1111         1111         1111         1111         1111         1111         1111         1111         1111         1111         1111         1111         1111         1111         1111         1111         1111         1111         1111         1111         1111         1111         1111         1111         1111         1111         1111         1111         1111         1111         1111         1111         1111         1111         1111         1111         11111         1111 <t< td=""><td>Дата рождения</td><td></td></t<>                                                                                                    | Дата рождения                                          |                     |
| Дауунент*          Паспорт       Кем выдан *         Паспорт       Кем выдан *         Паспорт       Москаа         Клад подразделения *       Код подразделения *         22 06 2018       111-111         Москаа       111-111         Москаа       111-111         Код подразделения *          Москаа       111-111         Сокранить © тикенся          Сокранить © тикенся          Сокранить © тикенся          Сокранить © тикенся          Сокранить © тикенся          Сокранить © тикенся          Код подразделения          Высше образования          Высше образования          Высше образования          Коррекционная педаголка в начальном образовании          Наикенование учебного заведения          МПГУ           Сокранить Усокрания           З. С Ведения о 'трудоустройстве           (ка трудоустроен)            Трудоустроен            Нат                                                                                                    | 11.11.1980                                             |                     |
| Паспорт            Паспорт         Кем выдан *           1111         Москва           Когда выдан *         Код подразделения *           22 06 2018         111-111           Москва         111-111           Москва         111-111           Москва         111-111           Москва         111-111           Сорознить Отмена         111-111           Далина Сорознить Отмена         111-111           Сорознить Отмена         111-111           Далина соконченного образования         111-111           Высше образования         111-111           Высше образования         111-111           Высше образования         111-111           Высше образования         111-111           Высше образования         111-111           Высше образования         111-111           Высше образования         111           Высше образования         111           Высше образования         111           Высше образования         111           Высше образования         111           Вания образования         111           Ого ваведения         111           Времено еработао         111                                                                                                    | Документ *                                             |                     |
| Паспортные данные *         Кем выдан *           1111         11111         Москаа           Когда выдан *         Код подразделения *         22.06.2018           20.6 2018         111-111         Сомрании (по паспорту) *           Москаа         111-111         Сомрании (по паспорту) *           Москаа         111-111         Сомрании (по паспорту) *           Москаа         111-111         Сомрании (по паспорту) *           Образование             2.0 Образования             Образование             Сомрании (по паспорту) *             Маскаа             Сомрании (по паспорту) *             Образование             Сомрании (по паспорту) *             Сомрании (по паспорту) *             Сомрании (по паспорту) *              Сомрании (по паспорту) *              Пакиенование учебного заведения              Кандения (по паспорту)              Зо Сокрания                                                                                                    | Паспорт                                                | ~                   |
| 1111       Ипти       Москва         Код подразделения *       22 06 2018       111-111         Месква       111-111       111         Месква       111-111       111         Москва       111-111       111         Сохранить (от паспорту)*       111-111       111         Месква       111-111       111         Сохранить (от паспорту)*       111-111       111         Москва       111-111       111       111         Образование       111-111       111       111         Образование       111-111       111       111       111         Образование       111-111       111       111       111       111         Образование       111-111       111       111       111       111       111       111       111       111       111       111       111       111       111       111       111       111       111       111       111       111       111       111       111       111       111       111       111       111       111       111       111       111       111       111       111       111       111       111       111       111       111 <td>Паспортные данные *</td> <td>Кем выдан *</td>                                                                                                    | Паспортные данные *                                    | Кем выдан *         |
| Код подразделения "<br>2206 2018<br>Месква<br>Сохразния (по паспорту) *<br>Москва<br>Сохразния<br>Сохразния<br>Сохразние<br>Сохразние<br>Соразование<br>Наличие оконченного образования<br>Уровень образования<br>Высше образования<br>Высше образования<br>Специальность<br>Коррекционная педагогика в начальном образовании<br>Наименование учебного заведения<br>МПГУ<br>Год завершения<br>2004<br>Сохразнить<br>Стмена<br>3. Сведения о трудоустройстве<br>(не трудоустроен)<br>Тридоустроен<br>Нег<br>Причина негрудоустройства<br>Бременно не работао<br>С готов к трудоустройства<br>Бременно не работао<br>С готов к трудоустройстве                                                                                                    | 1111 111111                                            | Москва              |
| 22 06 2018       111-111         Местова       111-111         Москав       Сокранить Отмена         2. Образование          Сокранить Отмена          Образование          Наличие оконченного образования          Уровень образования          Сециальность          Высшее образование          Сециальность          Коррекционная педагогика в начальном образовании          Наименование учебного заведения          МПГУ          Год завершения          2004          Сокранить Отмена          3. Сведения о трудоустройстве          (не трудоустроен)          Тридоустроен          Нет           Причина нетрудоустройства           Временно не работао           Сок к трудоустройству                                                                                                    | Когда выдан *                                          | Код подразделения * |
| Место рождения (по паспорту)*<br>Москв  Сохранить Отлина  Сохранить Отлина  Собразования  Фаличие оконченного образования  Фаличие оконченного образования  Маличие оконченного образования  Высшее образования  Высшее образования  Специальность  Корренционная педагогика в начальном образовании  Наименование учебного заведения  МПГУ  Год завершения  2004  Сохранить Отмона  3. Сведсения о трудоустройстве  (не трудоустроен  Нег  Сироустроен  Нег  Сироустроен  Пег  Сироустроен  Сироиства  Временно не работаю  Сок к трудоустройства  Готов к размещению резоме на портале «Работа в России»                                                                                                    | 22.06.2018                                             | 111-111             |
| Москва Сохранить Отлиена Сохранить Отлиена Собразования Аличне оконченного образования Аличне оконченного образования Аличне оконченного образования Высшее образования Высшее образования Высшее образования Специальность Специальность Коррекционная педаготика в начальном образовании Наименование учебного заведения МПГУ Год заведшения 2004 Сохранить Отмена Сохранить Отмена Сохра                                                                                                    | Место рождения (по паспорту) *                         |                     |
| Сохранить Отмена 2. Образование 4личие оконченного образования Уровень образования  Высшее образования Высшее образования  Филичие оконченного образования  Высшее образования  Специальность  Коррекционная педатогика в начальном образовании Наименование учебного заведения МПГУ Год завершения 2004 Сохранить Отмена 3. Сведения о трудоустройстве (не трудоустроен)  Грудоустроен Нег  Причина негрядоустройства Временно не работаю Сохранить Отмена Сохранить е разонае Сохранить Отмена Сохранить Отмена                                                                                                    | Москва                                                 |                     |
| 2. Образование<br>образования<br>Наличие оконченного образования •<br>Уровень образования<br>Высшее образования<br>Высшее образование<br>Специальность<br>Коррекционная педагогика в начальном образовании<br>Наименование учебного заведения<br>МПГУ<br>Год завершения<br>2004 •<br>Сохранить Отмена<br>3. Сведения о трудоустройстве<br>(не трудоустроен)<br>Трудоустроен<br>Нег •<br>Причина нетрудоустройства<br>Временно не работаю •<br>2 Готов к трудоустройству<br>• Готов к размецению резюме на портале «Работа в России»                                                                                                    | Сохранить Отмена                                       |                     |
| Образование          Наличие оконченного образования          Иаличие оконченного образования          Уровень образования          Высшее образование          Специальность          Коррекционная педагогика в начальном образовании          Наименование учебного заведения          МПГУ          Год завершения          2004          Сохранить       Отмена         З. Сведения о трудоустройстве          (не трудоустроен)          Трудоустроен          Нет          Причина нетрудоустройства          Временно не работаю          2 Готов к трудоустройству          Сотов к размещению резюме на портале «Работа в России»                                                                                                    | <ol> <li>Образование</li> </ol>                        |                     |
| <ul> <li>Наличие оконченного образования</li> <li>Уровень образования</li> <li>Высшее образование</li> <li>Специальность</li> <li>Коррекционная педагогика в начальном образовании</li> <li>Наименование учебного заведения</li> <li>МПГУ</li> <li>Год завершения</li> <li>2004</li> <li>Сохраниль Отрудоустройстве</li> <li>(Не трудоустроен)</li> <li>Трудоустроен</li> <li>Нет</li> <li>Причина нетрудоустройства</li> <li>Временно не работаю</li> <li>Готов к трудоустройству</li> <li>Готов к размещению резюме на портале «Работа в России»</li> </ul>                                                                                                    | Образование                                            |                     |
| Уровень образования Высшее образование Специальность Специальность Коррекционная педагогика в начальном образовании Наименование учебного заведения МПГУ Год завершения 2004 Сохранить Отмена З. Сведения о трудоустройстве (не трудоустройстве (не трудоустроен) Трудоустроен Нег Готов к трудоустройству Стов к трудоустройству Готов к размещению резюме на портале «Работа в России»                                                                                                    | Наличие оконченного образования                        | ~                   |
| Высшее образование            Специальность            Коррекционная педагогика в начальном образовании            Наименование учебного заведения            МПГУ            Год завершения            2004            Сохранить         Отмена           3. СВедения о трудоустройстве            (не трудоустроен)            Трудоустроен            Нег            Причина нетрудоустройства            Веменно не работаю            Соток к трудоустройству            Готок к размещению резюме на портале «Работа в России»                                                                                                    | Уровень образования                                    |                     |
| Специальность<br>Коррекционная педагогика в начальном образовании<br>Наименование учебного заведения<br>МПГУ<br>Год завершения<br>2004 ~<br>Сохранить Отмена<br>2004 ~<br>Сохранить Отмена<br>3. Сведения о трудоустройстве<br>(не трудоустроен)<br>Трудоустроен<br>Нет ~<br>Причина нетрудоустройства<br>Временно не работаю<br>Готов к трудоустройству<br>Готов к трудоустройству                                                                                                    | Высшее образование                                     | ~                   |
| Коррекционная педагогика в начальном образовании         Наименование учебного заведения         МПГУ         Год завершения         2004         Сохранить         Отмена         3. Сведения о трудоустройстве         (Не трудоустроен)         Трудоустроен         Нет         Причина нетрудоустройства         Временно не работаю         Готов к трудоустройству         Готов к размещению резюме на портале «Работа в России»                                                                                                    | Специальность                                          |                     |
| Наименование учебного заведения          МПГУ         Год завершения         2004         Сохранить         Отмена         3. Сведения о трудоустройстве         (Не трудоустроен)         Трудоустроен         Нет         Причина нетрудоустройства         Временно не работаю         Готов к трудоустройству         Готов к размещению резюме на портале «Работа в России»                                                                                                    | Коррекционная педагогика в начальном образовании       |                     |
| МПГУ         Год завершения         2004         Сохранить         Отмена         3. Сведения о трудоустройстве         (не трудоустроен)         Трудоустроен         Нет         Причина нетрудоустройства         Временно не работаю         Готов к трудоустройству         Готов к размещению резюме на портале «Работа в России»                                                                                                    | Наименование учебного заведения                        |                     |
| Год завершения<br>2004 ~<br>Сохранить Отмена<br>3. Сведения о трудоустройстве<br>(не трудоустроен)<br>Трудоустроен<br>Нет ~<br>Причина нетрудоустройства<br>Временно не работаю ~<br>2 Готов к трудоустройству<br>- Готов к размещению резюме на портале «Работа в России»                                                                                                    | МПГУ                                                   |                     |
| 2004          Сохранить       Отмена         3. Сведения о трудоустройстве          (не трудоустроен)          Трудоустроен          Нет          Причина нетрудоустройства          Временно не работаю          готов к трудоустройству          Готов к размещению резюме на портале «Работа в России»                                                                                                    | Год завершения                                         |                     |
| Сохранить Отмена 3. Сведения о трудоустройстве (не трудоустроен) Трудоустроен Нет Причина нетрудоустройства Временно не работаю С Готов к трудоустройству С Готов к размещению резюме на портале «Работа в России»                                                                                                    | 2004                                                   | ~                   |
| 3. Сведения о трудоустройстве         (не трудоустроен)         Трудоустроен         Нет         Причина нетрудоустройства         Временно не работаю         Готов к трудоустройству         Готов к размещению резюме на портале «Работа в России»                                                                                                    | Сохранить Отмена                                       |                     |
| 3. Сведения о трудоустроистве         (не трудоустроен)         Трудоустроен         Нет         Причина нетрудоустройства         Временно не работаю         Готов к трудоустройству         Готов к размещению резюме на портале «Работа в России»                                                                                                    |                                                        |                     |
| (не трудоустроен)<br>Трудоустроен<br>Нет                                                                                                    | 3. Сведения о трудоустроистве                          |                     |
| Трудоустроен<br>Heт   Причина нетрудоустройства  Временно не работаю  Готов к трудоустройству  Готов к размещению резюме на портале «Работа в России»                                                                                                    | (не трудоустроен)                                      |                     |
| Нет          Причина нетрудоустройства          Временно не работаю          Готов к трудоустройству          Готов к размещению резюме на портале «Работа в России»                                                                                                    | Трудоустроен                                           |                     |
| Причина нетрудоустройства Временно не работаю Готов к трудоустройству Готов к размещению резюме на портале «Работа в России»                                                                                                    | Нет                                                    | ~                   |
| Временно не работаю ✓<br>✓ Готов к трудоустройству □ Готов к размещению резюме на портале «Работа в России»                                                                                                    | Причина нетрудоустройства                              |                     |
| <ul> <li>Готов к трудоустройству</li> <li>Готов к размещению резюме на портале «Работа в России»</li> </ul>                                                                                                    | Временно не работаю                                    | ~                   |
| Готов к размещению резюме на портале «Работа в России»                                                                                                    | 🛛 Готов к трудоустройству                              |                     |
|                                                                                                    | Готов к размещению резюме на портале «Работа в России» |                     |

Сохранить Отмена

#### (трудоустроен)

| рудоустроен      |   |
|------------------|---|
| Да               | ~ |
| lесто работы     |   |
| ООО "Олимп"      |   |
| таж работы       |   |
| 5 лет            |   |
| олжность         |   |
| Мастер           |   |
| Сохранить Отмена |   |
|                  |   |

~

~

# 4. Опыт участия в чемпионатах «Абилимпикс» Опыт участия в чемпионате

Да

Добавить

Добавить опыт

Сохранить Отмена

#### 5.Заявка на участие в чемпионате текущего года

Волонтерский центр

ООО "Олимп"

Функциональные направления

Уровень чемпионата

Национальный

Сохранить Отмена

#### 6. Информация об ограниченных возможностях здоровья (имеется)

| Наличие инвалидности или ОВЗ      |        |
|-----------------------------------|--------|
| Да                                | ~      |
| Ограниченные возможности здоровья |        |
| Инвалидность                      |        |
| III                               | ~      |
| Вид нозологии                     |        |
| Спабослышащий                     | ~      |
| Копия заключения ПМПК             |        |
| 4K_No_Logo_G596-495x360-MM-90.jpg | Browse |
| Копия МСЭ                         |        |
| 4K_No_Logo_G596-495x360-MM-90.jpg | Browse |
| Копия ИПРА                        |        |
| 4K_No_Logo_G596-495x360-MM-90.jpg | Browse |
| Сохранить Отмона                  |        |
| (не имеется)                      |        |

Наличие инвалидности или ОВЗ ~ Нет Сохранить Отмена

# 7. Прохождение курсов обучения волонтеров «Абилимпикс»

| Обучение пройдено                                                                                        |        |
|----------------------------------------------------------------------------------------------------|--------|
| Да                                                                                                    | ~      |
| Год обучения                                                                                             |        |
| 1990                                                                                                    | ~      |
| Сертификат о прохождении обучения                                                                        |        |
| 4K_No_Logo_G596-495x360-MM-90.jpg                                                                        | Browse |
| Опыт работы с лицами, имеющими инвалидность                                                              |        |
| Да                                                                                                    | ~      |
| Знание английского языка                                                                                 |        |
| Да                                                                                                    | ~      |
| Уровень английского языка                                                                                |        |
| Базовый                                                                                                  | ~      |
| Ознакомлен с нормативными документами Чемпионата «Абилимпикс»                                            |        |
| Z Согласие на обработку, хранение и использование персональных данных ФЗ №152-ФЗ «О персональных данных» |        |
| Размер одежды                                                                                            |        |
| 42                                                                                                    | ~      |
| Отправить заявку Отмена                                                                                  |        |

9.6 Нажмите кнопку «Отправить заявку».